## CM-I11123BK

## CM-I11123BK / CM-I12316GY - Wifi Setup Guide

The CM-I11123BK and the CM-I12316GY share the same software and the same setup instructions. Before starting the setup, please make sure that your camera powered on and plugged into your router with the included ethernet cable.

- 1. Install the search tool from the included software disc. If you do not have the software disc, you can download it from: <u>HERE</u>
- 2. Open the search tool and click "Search". It should find the camera at it's default IP of 192.168.1.99

| n ion nome     | deu iee m | numberatah   | ID addraaa   | data nart | uch port |              |  |
|----------------|-----------|--------------|--------------|-----------|----------|--------------|--|
| evice name     | device m  | number of ch | IP address   | data port | web port | ID           |  |
|                | encoder   | 1            | 192.168.1.99 | 99        | 99       | 00C6FB005D33 |  |
|                |           |              |              |           |          |              |  |
|                |           |              |              |           |          |              |  |
|                |           |              |              |           |          |              |  |
|                |           |              |              |           |          |              |  |
|                |           |              |              |           |          |              |  |
|                |           |              |              |           |          |              |  |
|                |           |              |              |           |          |              |  |
|                |           |              |              |           |          |              |  |
|                |           |              |              |           |          |              |  |
|                |           |              |              |           |          |              |  |
|                |           |              |              |           |          |              |  |
|                |           |              |              |           |          |              |  |
|                |           |              |              |           |          |              |  |
| IP address 169 | 78 . 32 . | 56 Port 99   |              |           |          |              |  |
| ii address     |           | 1 OK         |              |           |          |              |  |

- 3. Highlight the camera in the search tool and click "Modify Settings".
- 4. Put a check next to "Enable DHCP", type "admin" into the box next to username, and then click "OK".

|                      | CM-11123D                       |
|----------------------|---------------------------------|
| etwork settings      | ×                               |
| device model         | encoder                         |
| device name          |                                 |
| number of channels   | . 1                             |
| IC                   | 00C6FB005D33                    |
| enable DH0           |                                 |
| IP address           | 192 . 168 . 1 . 99              |
| subnet mask          | 255 . 255 . 255 . 0             |
| gateway              | 192 . 168 . 1 . 1               |
| data por             | : 99                            |
| web por              | 99                              |
| DNS IP address       | . 172 . 18 . 16 . 1             |
| multicast IP address | 255 . 255 . 255 . 255           |
| multicast por        | 0                               |
| Username             | admin                           |
| Password             |                                 |
| Restar               | after change is saved OK Cancel |

5. After clicking OK, the camera will tell you "change is saved".

| SearchNVS       | J |
|-----------------|---|
| change is saved |   |
| ОК              |   |

- 6. Wait for 1 minute then hit "Search". Highlight the camera, and click "Modify Settings" again.
- 7. Uncheck "Enable DHCP" and find the IP Address. Add 50 to the last number in the set. For example, if your IP says 192.168.1.23, change it to 192.168.1.73. Type the username "admin" in and click "OK".

|                      |               |     |        |     |     | •   | <b>.</b> | . 1 2 | 5 | חכ |
|----------------------|---------------|-----|--------|-----|-----|-----|----------|-------|---|----|
| network settings     |               |     | -      |     |     |     | -        |       |   | x  |
| device model         | evice model e |     |        |     | ler |     |          | ]     |   |    |
| device name          |               |     |        |     |     |     |          | ]     |   |    |
| number of channels   |               | 1   |        |     |     |     |          |       |   |    |
| ID                   | 00C6FE        | 300 | 5D33   |     |     |     |          | ]     |   |    |
| enable DHC           |               |     |        |     |     |     |          |       |   |    |
| IP address           | 172           |     | 18     |     | 16  |     | 150      | ]     |   |    |
| subnet mask          | 255           |     | 255    |     | 255 |     | 0        |       |   |    |
| gateway              | 172           |     | 18     |     | 16  |     | 1        |       |   |    |
| data port            | 99            |     |        |     |     |     |          | ]     |   |    |
| web port             | 99            |     |        |     |     |     |          | ]     |   |    |
| DNS IP address       | 172           |     | 18     |     | 16  |     | 1        | ]     |   |    |
| multicast IP address | 255           |     | 255    |     | 255 |     | 255      |       |   |    |
| multicast port       | 0             |     |        |     |     |     |          | ]     |   |    |
|                      |               |     |        |     |     |     |          |       |   |    |
| Username             | admin         |     |        |     |     |     |          |       |   |    |
| Password             |               |     |        |     |     |     |          |       |   |    |
| Restart              | after chan    | ige | is sav | /ed |     |     |          |       |   |    |
|                      | )K            |     |        |     | Ca  | nce |          |       |   |    |

- 8. Wait for approximately 1 minute, and click "Search" again.
- 9. Highlight the camera in the search tool and choose "Open Device". This will open the camera in Internet Explorer.
- 10. Type in the username "admin" and click "OK" to login. There is no password by default.

| Windows Security                                                                                                    |                                                                                       |  |  |  |  |
|----------------------------------------------------------------------------------------------------|---------------------------------------------------------------------------------------|--|--|--|--|
| The server 172.18.16.150 is asking for your user name and password. The server reports that it is from ipcamera_00C6FB005D33. |                                                                                       |  |  |  |  |
| Warning: Your<br>authentication                                                                                               | user name and password will be sent using basic<br>on a connection that isn't secure. |  |  |  |  |
|                                                                                                    | User name       Password       Remember my credentials                                |  |  |  |  |
|                                                                                                    | OK Cancel                                                                             |  |  |  |  |

Page 3 / 6 (c) 2024 Jeremy Schultz <itmanager@eptco.com> | 2024-04-28 10:00 URL: https://kb.zmodo.com/index.php?action=artikel&cat=23&id=288&artlang=en

## CM-I11123BK

11. Click "Sign in" under "ActiveX Mode (For IE Browser)"

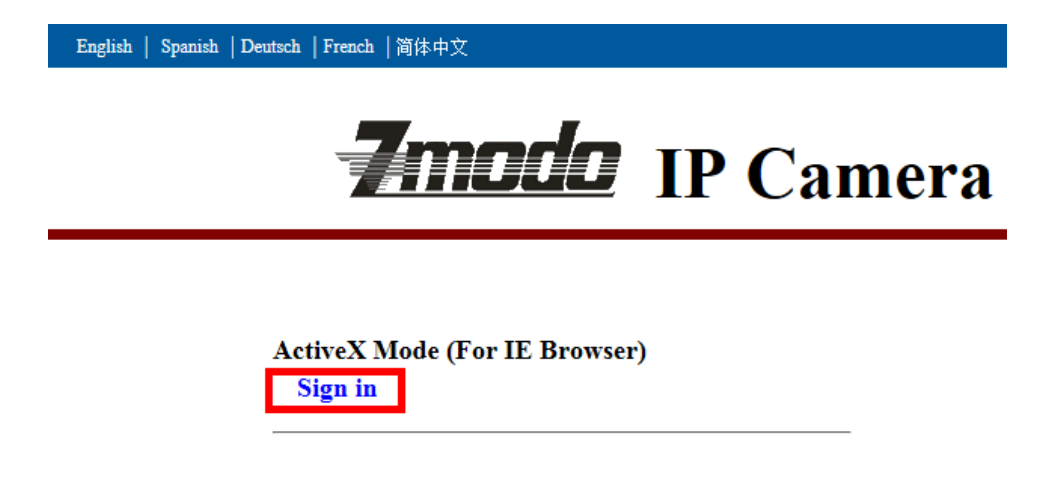

- 12. Internet Explorer will now install the add-on. Accept or allow any prompts to install software at this point. If it doesn't work, you may need to configure your ActiveX controls as explained: <u>HERE</u>
- 13. Click the "Settins" icon in the bottom right of the page.

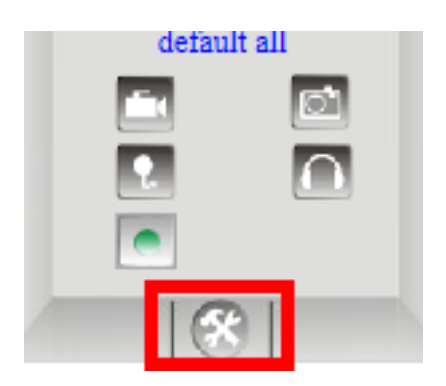

14. In the column on the right hand side, choose "Wireless Lan Settings"

| Device Info               |  |  |  |  |  |
|---------------------------|--|--|--|--|--|
| Alias Settings            |  |  |  |  |  |
| Date&Time Settings        |  |  |  |  |  |
| Users Settings            |  |  |  |  |  |
| Multi-Device Settings     |  |  |  |  |  |
| Basic Network Settings    |  |  |  |  |  |
| Wireless Lan Settings     |  |  |  |  |  |
| ADSL Settings             |  |  |  |  |  |
| UPnP Settings             |  |  |  |  |  |
| DDNS Service Settings     |  |  |  |  |  |
| Mail Service Settings     |  |  |  |  |  |
| Ftp Service Settings      |  |  |  |  |  |
| Alarm Service Settings    |  |  |  |  |  |
| PTZ Settings              |  |  |  |  |  |
| Decoder Settings          |  |  |  |  |  |
| Upgrade Device Firmware   |  |  |  |  |  |
| Backup & Restore Settings |  |  |  |  |  |
| Restore Factory Settings  |  |  |  |  |  |
| Reboot Device             |  |  |  |  |  |
| Log                       |  |  |  |  |  |
| Back                      |  |  |  |  |  |
|                           |  |  |  |  |  |

15. Click the "Scan" button 2-3 times. Your wireless network should show up in the list.

|                       | Wireless Lan Settings                                                                    |  |
|-----------------------|------------------------------------------------------------------------------------------|--|
| Wireless Network List | TestWiFi[4e00b8a38650] infra WPA/WPA2-PSK<br>CallCenter[000050465d6c] infra WPA/WPA2-PSK |  |
|                       | Scan                                                                                     |  |
| Using Wireless Lan    |                                                                                          |  |
| SSID                  | TestWiFi                                                                                 |  |
| Network Type          | Infra 🗸                                                                                  |  |
| Encryption            | WPA2 Personal (TKIP) V                                                                   |  |
| Share Key             | testingcam                                                                               |  |
|                       | Submit Refresh                                                                           |  |

16. Type your WiFi password in the "Share Key" field and then click submit. The screen will change and start a 30 second countdown. Remove the ethernet cable with 20-25 seconds left.

The device is rebooting. Don't shutdown it's power. Please waiting ... 28

## CM-I11123BK

17. After the countdown is complete, wait another 10-15 seconds and hit Search in the tool again. If the camera is detected, your camera is now on wireless and you can put the camera where you would like.

18. To set up recording, we recommend using the software ISPY and it can be located: <u>HERE</u>
Unique solution ID: #1287
Author: Bryant Irwin
Last update: 2014-01-13 16:39